### **EXAMINATION BRANCH**

### Introduction of Online Student Information System

### (Appearing List / Room Allotment / Absent / Bundle Dispatch Entry)

#### Minimum infrastructure required to start

- Desktop / Laptop computer with recent configuration
- Broadband internet
- Laser printer
- UPS

#### How to start?

- Open internet browser such as Mozilla Firefox, Internet Explorer. We recommend Mozilla Firefox for our project.
- To Login to the Online System Directly type <u>www.logisys.net.in/kusdde</u>
- On successful operations, you will be directed to login screen as shown below.

| KUVEMPU UNIVERSITY                                                                                                    |              |
|----------------------------------------------------------------------------------------------------|--------------|
|                                                                                                    | Login        |
| Welcome to Online Admission and Student Information System                                                                                                    |              |
| ······································                                                                                                    |              |
| Jacatta                                                                                                    | College Code |
| AT A STATE A STATE A S | 001          |
|                                                                                                    | User Name    |
|                                                                                                    | ADMIN        |
|                                                                                                    | Password     |
|                                                                                                    |              |
| Europe and                                                                                                    | Sign In      |
| TRUVEN DE DE DE TYPE                                                                                                    |              |
| UNIVER                                                                                                    |              |
|                                                                                                    |              |

- You are required to enter three parameters at this stage. College code, Username and password.
- Change your password immediately after login to the system.

### **EXAMINATION BRANCH**

### Introduction of Online Student Information System

### (Appearing List / Room Allotment / Absent / Bundle Dispatch Entry)

• Upon Successful login, Main screen will be displayed as shown below with the center code and the name at the header with the login username.

|                                                                                                    | OMMERCE COL                                                                                                    | Logisy                                                                                                    |
|----------------------------------------------------------------------------------------------------|----------------------------------------------------------------------------------------------------|----------------------------------------------------------------------------------------------------|
| Masters * Before Exam * Practical Marks                                                                                                    | 5 T During E                                                                                                    | xam • Utility                                                                                                    |
| lotice Board                                                                                                    | Message Bo                                                                                                    | ard                                                                                                    |
| 01. Use mozilla firefox for better perfomance.<br>Online Practical marks entry will be available from 18.11.2016 and Last date is<br>25.11.2016 . Use Degree Code as DUBS - BSc., DPCH - MSc (Chemistry), DPPH -<br>MSc (Physics), DPBO - MSc (Botany), DPZO - MSc (Zoology)<br>Distance Education Repeater Admission ticket will be available from<br>18.11.2016. | Contact Del<br>E-Mail :<br>logisys.help<br><u>Mobile :</u><br>818309813<br>818309813<br>Kindly 1<br>followed by<br>and messa<br>Subject w | <u>tails:-</u><br>pdesk@gmail.cc<br>6<br>8<br>Fype "KUS"<br>/ College code<br>ge in brief in<br>/hile sending          |
| For Any Technical Help Contact: 8183098136, 8183098138                                                                                                    | mail. (Ex<br>problem in<br>Kindly go<br>user guide<br>the Admis<br>exam appli<br>IA marks                                                 | : KUS 101<br>login)<br>through the<br>before filling<br>sion entry /<br>ication form /<br>/ Practical<br>vided in Main |

#### Procedures to be followed to Generate Appearing list (Center wise):

- Click on "Before Exam $\rightarrow$ Exam Application $\rightarrow$ Centerwise Appearing list (QP Wise)".
- Select the Exam Date Range, QP Code range, Session and click on Generate button to print the appearing list.
- Appearing list screen is shown as below.

**EXAMINATION BRANCH** 

### Introduction of Online Student Information System

## (Appearing List / Room Allotment / Absent / Bundle Dispatch Entry)

|                                                                                                    |                                | ERSIT | ſY              |          | We         | lcome <mark>admin</mark> Ho | ome   Logout | Powered by<br>Logisys |
|----------------------------------------------------------------------------------------------------|--------------------------------|-------|-----------------|----------|------------|-----------------------------|--------------|-----------------------|
|                                                                                                    |                                |       |                 |          | C001-SA    | HYADRI ARTS &               | COMMERCE CO  | LLEGE, SHIVAMOGGA     |
| 2 and and a state of the state of the state |                                |       | Masters         | • Bef    | ore Exam 💌 | Practical Mark              | s • During   | Exam 🔻 Utility 🔻      |
| Center Wise A                                                                                                    | Appearing List (QP             | Wise  | )               |          |            |                             | G            | enerate   Clear   Exi |
| General                                                                                                    |                                |       |                 |          |            |                             |              |                       |
|                                                                                                    | Exam Date Range                | :     | 03/12/2016 - 03 | /12/2016 |            |                             |              |                       |
|                                                                                                    | QP Code Range                  | :     | 00000 - Z       | ZZZZ     |            |                             |              |                       |
|                                                                                                    | Session                        | :     | Morning 🗸 🗸     |          |            |                             |              |                       |
|                                                                                                    | Page Eject At<br>Every Session | :     |                 |          |            |                             |              |                       |
|                                                                                                    |                                |       |                 |          |            |                             |              |                       |
|                                                                                                    |                                |       |                 |          |            |                             |              |                       |
|                                                                                                    |                                |       |                 |          |            |                             |              |                       |
|                                                                                                    |                                |       |                 |          |            |                             |              |                       |
|                                                                                                    |                                |       |                 |          |            |                             |              |                       |
|                                                                                                    |                                |       |                 |          |            |                             |              |                       |
|                                                                                                    |                                |       |                 |          |            |                             |              |                       |
|                                                                                                    |                                |       |                 |          |            |                             |              |                       |
|                                                                                                    |                                |       |                 |          |            |                             |              |                       |

• Appearing list report is shown as below.

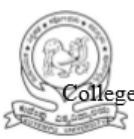

#### KUVEMPU UNIVERSITY

Page No. : 1 / 1 Olege : [C001] SAHYADRI ARTS & COMMERCE COLLEGE, SHIVAMOGGA QP Wise STUDENT LIST (Active Student Only....) OCT / NOV 2016 EXAMINATION Subject :50821 - PHYSICS (PAPER - 3)

Date and Session : 04/12/2016 9 AM to 12 Noon

| 901S0817 | P0010958 | P0010969 | P0010990 | P0010991 | P0011008 |
|----------|----------|----------|----------|----------|----------|
| P0011028 | P0461763 | SA801123 | SA801165 | SA801289 | SP101018 |
| SP101019 | SP101023 | SP101030 | SP101045 | SP101048 | SP201004 |
| SP201005 | SP201009 | SP201014 | SP201023 | SP201025 | SP201029 |
| SP248001 | SP401932 |          |          |          |          |

| Total No. of students appearing        | 26 |
|----------------------------------------|----|
| Total No. of students Absent           |    |
| Total No. of Answer Scripts Dispatched |    |

#### **EXAMINATION BRANCH**

## Introduction of Online Student Information System

### (Appearing List / Room Allotment / Absent / Bundle Dispatch Entry)

#### Procedures to be followed to Generate QP Wise Student Count:

- Click on "Before Exam $\rightarrow$ Room Allotment $\rightarrow$ QP Wise Student Count".
- Enter QP Code range, Report Type, Sort by as Examdate or QP Code and click on Generate button to print the qpwise student list.
- QP Wise Student Count Screen is shown as below.

|                                              | KUVEMPU UNIVERSITY                                          | Masters 💌 | C001-S<br>Before Exam | elcome admin<br>AHYADRI ARTS | Home   Log<br>& COMMERC | Powered by<br>Logisys<br>CE COLLEGE, SHIVAMOGGA<br>uring Exam |
|----------------------------------------------|-------------------------------------------------------------|-----------|-----------------------|------------------------------|-------------------------|---------------------------------------------------------------|
| QPwise Studen                                | ts Count                                                    |           |                       |                              |                         | Generate   Clear   Exit                                       |
| QP Code<br>QP Code<br>Report Type<br>Sort By | ents count<br>: 0 - ZZZ<br>: Center Wise v<br>: Exam Date v | 22        |                       |                              |                         |                                                               |
|                                              |                                                             |           |                       |                              |                         | Generate   Clear   Exit                                       |

• QP Wise Student Count Report is shown as below.

#### **EXAMINATION BRANCH**

### Introduction of Online Student Information System

### (Appearing List / Room Allotment / Absent / Bundle Dispatch Entry)

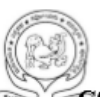

#### KUVEMPU UNIVERSITY Jnanasahyadri, Shankaraghatta, Shivamogga

#### C001 - SAHYADRI ARTS & COMMERCE COLLEGE, SHIVAMOGGA

**QPwise Students count** 

#### **OCT / NOV 2016 Examination**

| Sl. No. | QP Code | Exam Date  | Session         | Subject Title                                          | Coun |
|---------|---------|------------|-----------------|--------------------------------------------------------|------|
| 1       | 50342   | 03/12/2016 | 9 AM to 12 Noon | ENGLISH (OPT.) - III(POETRY,DRAMA,FICTION & PROSE)     | 31   |
|         |         |            |                 | ENGLISH- 3                                             |      |
| 2       | 50339   | 03/12/2016 | 9 AM to 12 Noon | KANNADA (OPT.) - III (CHHANDASHALLEGANNDA PATTYAGALLU  | 22   |
|         |         |            |                 | )KANNADA - 3                                           |      |
| 3       | 51821   | 03/12/2016 | 9 AM to 12 Noon | MANAGERIAL STATISTICS MANGERIAL STAT                   | 1    |
| 4       | 50124   | 03/12/2016 | 2 PM to 5 PM    | SOCIOLOGY SOCIOLOGY                                    | 94   |
| 5       | 51721   | 03/12/2016 | 2 PM to 5 PM    | LAW AND PRATICE OF BANKINGAND INSURANCE L&P OF BKG     | 1    |
|         |         |            |                 | &INS                                                   |      |
| 6       | 50343   | 04/12/2016 | 9 AM to 12 Noon | ENGLISH (OPT.) - IV(POETRY, DRAMA AND FICTION) ENGLISH | 31   |
|         |         |            |                 | -4                                                     |      |
| 7       | 50821   | 04/12/2016 | 9 AM to 12 Noon | PHYSICS PAPER - 3                                      | 26   |
| 8       | 50340   | 04/12/2016 | 9 AM to 12 Noon | KANNADA(OPT) - IV                                      | 23   |
|         |         |            |                 | (BHARATHIYAKAVYAMIMAMSE&SAH.VIM.TATWAGALUKANNADA       | 4    |
| 9       | 50828   | 04/12/2016 | 9 AM to 12 Noon | BOTANY PAPER - 3                                       | 7    |
| 10      | 51321   | 04/12/2016 | 9 AM to 12 Noon | FINANCIAL ACCOUNTING - III FIN.ACC-3                   | 3    |
| 11      | 50224   | 04/12/2016 | 2 PM to 5 PM    | SOCIOLOGY SOCIOLOGY                                    | 60   |
| 12      | 50344   | 05/12/2016 | 9 AM to 12 Noon | ENGLISH (OPT.) - V (ENGLISHLANG. & LITERARY CRITISISM) | 30   |
|         |         |            |                 | ENGLISH- 5                                             |      |
| 13      | 50822   | 05/12/2016 | 9 AM to 12 Noon | PHYSICS PAPER - 4                                      | 26   |

#### Procedures to be followed to Make Room Allotment:

- Click on "Before Exam→Room Allotment→Room Allotment".
- Enter QP Code, Subject Name, Date of Examination, Session and Total Student count will be displayed automatically.
- Enter Total Rooms required based on total students count and click on Save button.
- Room Allotment Screen is shown as below.

**EXAMINATION BRANCH** 

### Introduction of Online Student Information System

## (Appearing List / Room Allotment / Absent / Bundle Dispatch Entry)

|                                                 | спv                                 | Welcome admin Home                                       | Logout    | Powered by<br>Logisys               |
|-------------------------------------------------|-------------------------------------|----------------------------------------------------------|-----------|-------------------------------------|
| KOVEMPO UNIVER                                  | Masters 🔻                           | C001-SAHYADRI ARTS & COM<br>Before Exam  Practical Marks | MERCE COL | LEGE, SHIVAMOGGA<br>xam 👻 Utility 👻 |
| Room Allotment                                  |                                     |                                                          |           | Save   Clear   Exit                 |
| Room Allotment                                  |                                     |                                                          |           |                                     |
| QP Code: 50821 C21 P<br>Date: 04/12/2016 Time : | HYSICS PAPER - 3<br>9 AM to 12 Noon | otal Student Count : 27                                  |           |                                     |
| Total Rooms: 02                                 | ,                                   | ,                                                        |           |                                     |
|                                                 | Hall No                             | Capacity                                                 |           |                                     |
|                                                 | 001                                 | 15                                                       |           |                                     |
|                                                 | 002                                 | 12                                                       |           |                                     |
|                                                 | Total                               | 27                                                       |           |                                     |
|                                                 |                                     |                                                          |           |                                     |
|                                                 |                                     |                                                          |           |                                     |
|                                                 |                                     |                                                          |           |                                     |
|                                                 |                                     |                                                          |           |                                     |
|                                                 |                                     |                                                          |           |                                     |
|                                                 |                                     |                                                          |           | Save   Clear   Exi                  |

#### Procedures to be followed to Roomwise Register Nos List:

- Click on "Before Exam $\rightarrow$  Room Allotment $\rightarrow$  Roomwise Register Nos List".
- Enter QP Code, Room range and click on Generate button.
- Roomwise Register No's list is shown as below.

#### **EXAMINATION BRANCH**

## Introduction of Online Student Information System

## (Appearing List / Room Allotment / Absent / Bundle Dispatch Entry)

|                                       |           | Wel         | come <mark>admin</mark> Home | Logout     | Powered by<br>Logisys |
|---------------------------------------|-----------|-------------|------------------------------|------------|-----------------------|
| Statistics as an interest             |           | C001-SA     | HYADRI ARTS & COMM           | IERCE COLI | EGE, SHIVAMOGGA       |
|                                       | Masters • | Before Exam | Practical Marks *            | During E   | xam • Utility •       |
| Roomwise Register Nos List            |           |             |                              | Ge         | nerate   Clear   Exit |
| QPwise Students count                 |           |             |                              |            |                       |
| QP Code: 50821<br>Room Range: 0 - ZZZ |           |             |                              |            |                       |
|                                       |           |             |                              |            |                       |

• Roomwise Register Nos list Report is shown as below.

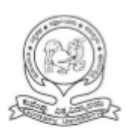

#### KUVEMPU UNIVERSITY Jnanasahyadri, Shankaraghatta, Shivamogga

#### C001 - SAHYADRI ARTS & COMMERCE COLLEGE, SHIVAMOGGA

#### Roomwise students list

#### OCT / NOV 2016 EXAMINATION

#### Subject : 50821 - PHYSICS PAPER - 3

#### Exam Date : 04/12/2016, 9 AM to 12 Noon

| Room No. | : 001    |          |          |          |          |          |
|----------|----------|----------|----------|----------|----------|----------|
| 901S0817 | P0010958 | P0010969 | P0010990 | P0010991 | P0011008 | P0011028 |
| P0461763 | SA801123 | SA801165 | SA801289 | SP101018 | SP101019 | SP101023 |
| SP101030 |          |          |          |          |          |          |

Total Students: 15

#### **EXAMINATION BRANCH**

## Introduction of Online Student Information System

### (Appearing List / Room Allotment / Absent / Bundle Dispatch Entry)

### Procedures to be followed to Generate Invigilators Dairy:

- Click on "Before Exam→Room Allotment→Invigilators Dairy".
- Enter QP Code, Room range and click on Generate button.
- Invigilators Dairy Screen is shown as below.

|                                        | Masters v | Wel<br>C001-SAF<br>Before Exam | come admin Home  <br>HYADRI ARTS & COMM<br>Practical Marks 💌 | Logout Powers | HIVAMOGGA    |
|----------------------------------------|-----------|--------------------------------|--------------------------------------------------------------|---------------|--------------|
| Invigilators Dairy                     |           |                                |                                                              | Generate      | Clear   Exit |
| QP Code:         Room Range:         0 |           |                                |                                                              |               |              |
|                                        |           |                                |                                                              | Generate      | Clear   Exi  |

• Invigilators Diary Report is shown as below.

#### **EXAMINATION BRANCH**

### Introduction of Online Student Information System

#### (Appearing List / Room Allotment / Absent / Bundle Dispatch Entry)

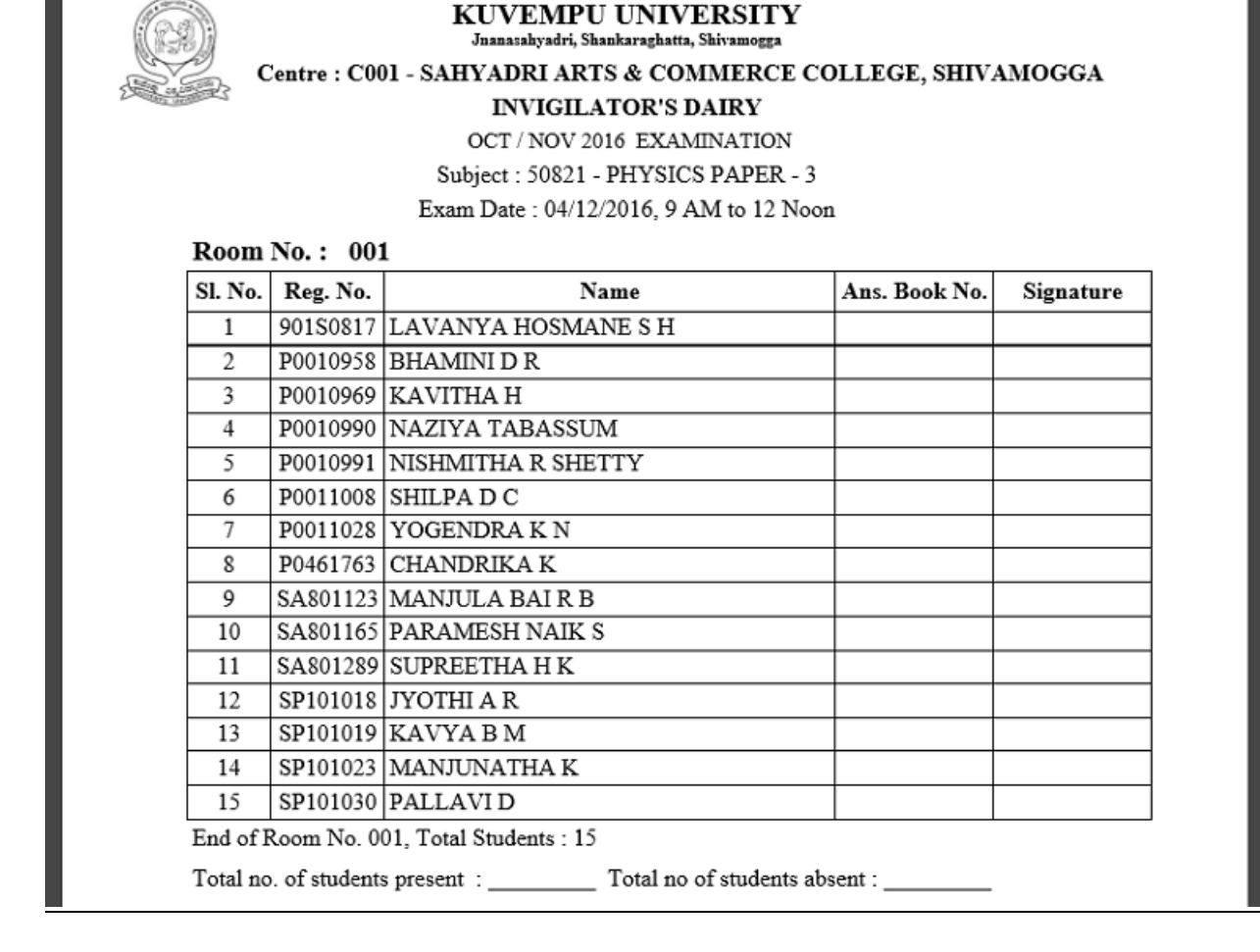

#### Procedure to be followed for absent entry during the examination:

- Click on "During Exam→Absent Entry"
- While Entering QP Code, Subject name, Examdate and Session will be displayed automatically is as shown below.

**EXAMINATION BRANCH** 

## Introduction of Online Student Information System

## (Appearing List / Room Allotment / Absent / Bundle Dispatch Entry)

|               | KUVEMPU UNIVERSITY       |           | Wel          | come <mark>admin</mark> Home | Logout Powe    | ered by<br>Logisys |
|---------------|--------------------------|-----------|--------------|------------------------------|----------------|--------------------|
|               |                          | Masters v | C001-SAH     | YADRI ARTS & COMM            | MERCE COLLEGE, | SHIVAMOG           |
| sent Entry Su | ibjectwise QP            |           |              |                              | Add            | Save   Cle         |
|               |                          |           |              |                              |                |                    |
|               |                          |           |              |                              |                |                    |
| Category : A  | Absent Entry V           |           |              |                              |                |                    |
| QP Code : 50  | 0821 C21 PHYSICS PAPE    | R - 3     |              |                              |                |                    |
| Date:         | 4/12/2016 2 Section . AM |           |              |                              |                |                    |
|               | 4/12/2016 Session : LAM  |           |              |                              |                |                    |
|               |                          |           | <b>-</b>     |                              |                |                    |
|               |                          |           |              |                              |                |                    |
|               | Reg No                   |           | Student Name | Dele                         | ete 🗌          |                    |
|               | Reg No                   |           | Student Name | Dele                         | ete 🗌          |                    |
|               | Reg No                   |           | Student Name | Dele                         | te 🗌           |                    |
|               | Reg No                   |           | Student Name | Dele                         | te 🗌           |                    |
|               | Reg No                   |           | Student Name | Dele                         | te 🗌           |                    |
|               | Reg No                   |           | Student Name | Dele                         | te 🗌           |                    |
|               | Reg No                   |           | Student Name | Dele                         | te 🗌           |                    |
|               | Reg No                   |           | Student Name | Dele                         | te 🗌           |                    |
|               | Reg No                   |           | Student Name | Dele                         | te 🗌           |                    |

- Click "Add" and enter the register number. Deselect the same in case of wrong selection.
- Click "Save" button to save the details.

#### Procedure to be followed for Bundle Dispatch entry during the examination:

- Click on "During Exam→Bundle Dispatch Entry".
- While Entering QP Code, Subject name, Examdate and Session will be displayed automatically.
- Bundle Dispatch Report is shown as below.

**EXAMINATION BRANCH** 

## Introduction of Online Student Information System

## (Appearing List / Room Allotment / Absent / Bundle Dispatch Entry)

| COO1-SAHYADRI ARTS & COMMERCE COLLEGE, SHIV/<br>Masters V Before Exam V Practical Marks V During Exam V U<br>undle Dispatch  CO1-SAHYADRI ARTS & COMMERCE COLLEGE, SHIV/<br>Masters V Before Exam V Practical Marks V During Exam V U<br>Save   Print Bundle Packing Shee  General  QP Code: 50821 C21 PHYSICS PAPER - 3 Date of Exam: 04/12/2016 Session AM V Bundle Dispatch  Bundle Dispatch | COO1-SAHYADRI ARTS & COMMERCE COLLEGE, SHIVAMOGGA     Masters • Before Exam • Practical Marks • During Exam • Utility •   Dispatch   COO1-SAHYADRI ARTS & COMMERCE COLLEGE, SHIVAMOGGA     Dispatch     Save   Print Bundle Packing Sheet   Clear     COO1-SAHYADRI ARTS & COMMERCE COLLEGE, SHIVAMOGGA     Dispatch     Save   Print Bundle Packing Sheet   Clear     COO1-SAHYADRI ARTS & COMMERCE COLLEGE, SHIVAMOGGA     Coonstant     QP Code:   50821   C21 PHYSICS PAPER - 3   Date of Exam:   04/12/2016   Session AM     No of Bundle:   01   Go     Bundle Dispatch   1   26 | KIIVEMPII                                                                                                    | UNIVERSITY      |                      | Welcome a       | dmin Home   Logou   | t Powered by Logisys  |
|----------------------------------------------------------------------------------------------------|----------------------------------------------------------------------------------------------------|----------------------------------------------------------------------------------------------------|-----------------|----------------------|-----------------|---------------------|-----------------------|
| Masters • Before Exam • Practical Marks • During Exam • U   undle Dispatch   General     QP Code: 50821     C21 PHYSICS PAPER - 3     Date of Exam: 04/12/2016     Session     AM     No of Bundle: 01     Bundle Dispatch                                                                                                    | Masters • Before Exam • Practical Marks • During Exam • Utility •   Dispatch Save   Print Bundle Packing Sheet   Clear     ral   QP Code: 50821   C21 PHYSICS PAPER - 3   Date of Exam:   04/12/2016   1   Go     Bundle Dispatch   SL No   No. of Scripts   Bundle No.   Delete   1   26                                                                                                    |                                                                                                    |                 |                      | C001-SAHYADRI   | ARTS & COMMERCE C   | COLLEGE, SHIVAMOG     |
| General QP Code: 50821 C21 PHYSICS PAPER - 3 Date of Exam: 04/12/2016 Session AM No of Bundle: 01 Go Bundle Dispatch                                                                                                    | Dispatch     Save   Print Bundle Packing Sheet   Clear       ral     QP Code: 50821     C21 PHYSICS PAPER - 3       Date of Exam:     04/12/2016     Session AM       No of Bundle:     01     Go       Bundle Dispatch       SL No     No. of Scripts     Bundle No.       1     26                                                                                                    | and and a second second |                 | Masters <b>v</b> Bef | ore Exam 🔹 Prac | tical Marks 🔹 Durin | g Exam 👻 Utility      |
| General         QP Code:       50821         C21 PHYSICS PAPER - 3         Date of Exam:       04/12/2016         Image: Session AM         No of Bundle:       01         Go                                                                                                    | Pral         QP Code:       50821         C21 PHYSICS PAPER - 3         Date of Exam:       04/12/2016         Session       AM         No of Bundle:       01         Go         Bundle Dispatch         SL No       No. of Scripts         Bundle No.       Delete         1       26                                                                                                    | undle Dispatch                                                                                                    |                 |                      |                 | Save   Print Bundl  | e Packing Sheet   Clo |
| QP Code:     50821     C21 PHYSICS PAPER - 3       Date of Exam:     04/12/2016     Session AM       No of Bundle:     01     Go         Bundle Dispatch                                                                                                    | QP Code: 50821   Date of Exam: 04/12/2016   1 Co     Bundle Dispatch   SL No No. of Scripts   Bundle No. Delete   1 26                                                                                                    |                                                                                                    |                 |                      |                 |                     |                       |
| QP Code: 50821 C21 PHYSICS PAPER - 3<br>Date of Exam: 04/12/2016 Session AM<br>No of Bundle: 01 Go<br>Bundle Dispatch                                                                                                    | QP Code: 50821   Date of Exam: 04/12/2016   Odd Session   No of Bundle: 01   Output Go     Bundle Dispatch   SL No No. of Scripts   Bundle No. Delete   1 26                                                                                                    | General                                                                                                    |                 |                      |                 |                     |                       |
| Date of Exam: 04/12/2016 Session AM V<br>No of Bundle: 01 Go                                                                                                    | Of Code:     50021     1021 PHTSICS PAPER - 3       Date of Exam:     04/12/2016     Session AM       No of Bundle:     01     Go         Bundle Dispatch       SL No     No. of Scripts     Bundle No.     Delete       1     26                                                                                                    | OR Coder Form                                                                                                    |                 |                      |                 |                     |                       |
| Date of Exam: 04/12/2016 Session AM<br>No of Bundle: 01 Go Bundle Dispatch                                                                                                    | Bundle Dispatch     Go       SL No     No. of Scripts     Bundle No.     Delete       1     26                                                                                                    | QP Code: 5082                                                                                                    |                 | ITSICS PAPER - 3     |                 |                     |                       |
| No of Bundle: 01 Go Bundle Dispatch                                                                                                    | No of Bundle: 01 Go Bundle Dispatch SL No No. of Scripts Bundle No. Delete 1 26 □                                                                                                    | Date of Exam: 04/1                                                                                                    | 2/2016 🛂 Se     | AM                   | $\sim$          |                     |                       |
| Bundle Dispatch                                                                                                    | Bundle DispatchSL NoNo. of ScriptsBundle No.Delete126                                                                                                    | No of Bundle: 01                                                                                                    |                 | Go                   |                 |                     |                       |
| Bundle Dispatch                                                                                                    | Bundle DispatchSL NoNo. of ScriptsBundle No.Delete126                                                                                                    |                                                                                                    |                 |                      |                 |                     |                       |
|                                                                                                    | SL NoNo. of ScriptsBundle No.Delete126                                                                                                    |                                                                                                    | Bundle Dispatch |                      |                 |                     |                       |
| SL No No. of Scripts Bundle No. Delete                                                                                                    | 1 26                                                                                                    |                                                                                                    | SL No           | No. of Scripts       | Bundle No.      | Delete              |                       |
| 1 26                                                                                                    |                                                                                                    |                                                                                                    | 1               | 26                   |                 |                     |                       |
|                                                                                                    |                                                                                                    |                                                                                                    |                 |                      |                 |                     |                       |
|                                                                                                    |                                                                                                    |                                                                                                    |                 |                      |                 |                     |                       |
|                                                                                                    |                                                                                                    |                                                                                                    |                 |                      |                 |                     |                       |
|                                                                                                    |                                                                                                    |                                                                                                    |                 |                      |                 |                     |                       |
|                                                                                                    |                                                                                                    |                                                                                                    |                 |                      |                 |                     |                       |
|                                                                                                    |                                                                                                    |                                                                                                    |                 |                      |                 |                     |                       |

• Bundle Dispatch Report (U.G.) is shown as below.

| A To                                                                                                    | Inamashyadri, Shankaraghatta, Shivamogga<br>nswer Bundle Packing Information<br>OCT / NOV 2016 EXAMINATION | <b>Page No. : 1</b> / 2 |  |
|----------------------------------------------------------------------------------------------------|----------------------------------------------------------------------------------------------------|-------------------------|--|
| 10,<br>Dr. Yogendra<br>Deputy Registrar (Evaluation<br>Distance Education<br>Kuvempu University,<br>City Office, MRS Circle,<br>Bypass Road, Shimoga, Karn<br>Mobile : 9448149461 | 1)<br>ataka 577201                                                                                         |                         |  |
| Bundle No.                                                                                                    | : 10001                                                                                                    |                         |  |
| Center Code & Name                                                                                                    | : C001 - SAHYADRI ARTS & COMMERCE<br>COLLEGE , SHIVAMOGGA                                                  |                         |  |
| QP Code & Paper Name :                                                                                                    | : 50821 - PHYSICS                                                                                          | 10001                   |  |
| No. of Scripts                                                                                                    | : 25                                                                                                    |                         |  |
| Date & Session                                                                                                    | : 04/12/2016 Morning Session                                                                               |                         |  |
| Bundle Prepared by                                                                                                    | Principal / Chairman / Coordinator :                                                                       | :                       |  |
| Name :                                                                                                    | Name :                                                                                                    |                         |  |
| Mobile No :                                                                                                    | Mobile No :                                                                                                |                         |  |
| Note: 1. Prepare individual bun                                                                                                    | dle for each question paper code.                                                                          |                         |  |
|                                                                                                    |                                                                                                    |                         |  |

## **EXAMINATION BRANCH**

## Introduction of Online Student Information System

## (Appearing List / Room Allotment / Absent / Bundle Dispatch Entry)

• Bundle Dispatch Report (P.G. and Diploma) is shown as below.

| A<br>To,                                                                                                    | KUVEMPU UNIVERSIT<br>Jnanasahyadri, Shankaraghatta, Shivamogga<br>nswer Bundle Packing Inform<br>OCT / NOV 2016 EXAMINATION | Y<br>nation<br>N      | Page No. : 1 / |
|----------------------------------------------------------------------------------------------------|----------------------------------------------------------------------------------------------------|-----------------------|----------------|
| M Chandrakantha<br>Assistant Registrar (Evaluati<br>Distance Education<br>Kuvempu University,<br>Jnana sahyadri,Shankaragha<br>B.R. Project, Shimoga (Dist),<br>Mobile : 9448914768 | on)<br>tta<br>Karnataka 577451                                                                                              |                       |                |
| Bundle No.                                                                                                    | : 10003                                                                                                    |                       |                |
| Center Code & Name                                                                                                    | : C001 - SAHYADRI ARTS &<br>COLLEGE , SHIVAMOGGA                                                                            | COMMERCE              |                |
| QP Code & Paper Name :                                                                                                    | : 56601 - PRACHEENA MAT<br>MADHYAKALINAKANNAD                                                                               | TU<br>A SAHITHYA      | 10003          |
| No. of Scripts                                                                                                    | : 50                                                                                                    |                       |                |
| Date & Session                                                                                                    | : 08/12/2016 Morning Session                                                                                                | ı                     |                |
| Bundle Prepared by                                                                                                    | Principal / Chairm:                                                                                                    | an / Coordinator :    |                |
| Name :                                                                                                    | Name :                                                                                                    |                       |                |
| Mobile No :                                                                                                    | Mobile No :                                                                                                    |                       |                |
| Note: 1. Prepare individual bun<br>2. Send invigilators dairy                                                                                                    | dle for each question paper code.<br>along with bundle.                                                                     | Chairman / Chief      | Superintendent |
| Bundle Weight                                                                                                    | :                                                                                                    | (Signature with seal) |                |

Printed : IP Address : 14.139.133.2, Date : 30/11/2016 01:58 PM